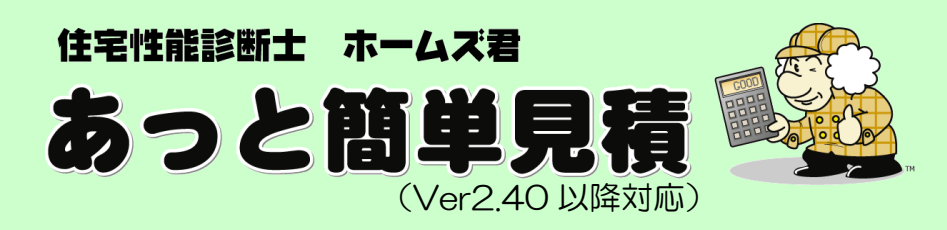

# 屋根作成マニュアル

# 本マニュアルは、実例を通して屋根の作成方法を説明しています。

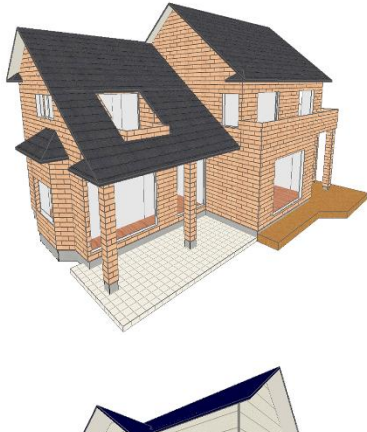

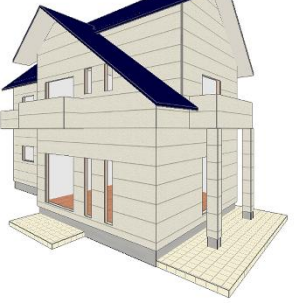

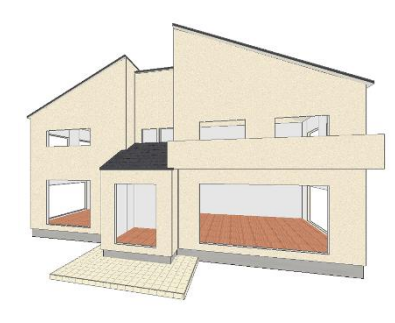

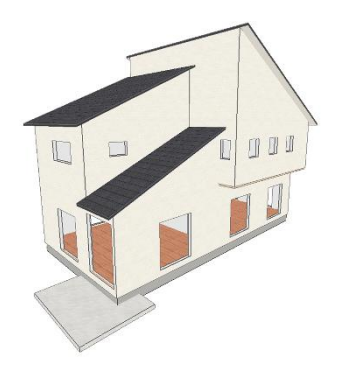

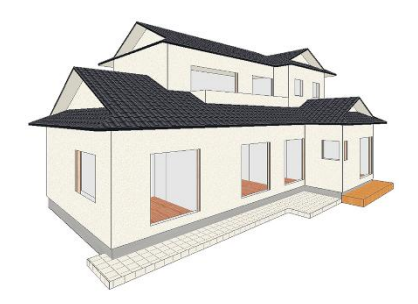

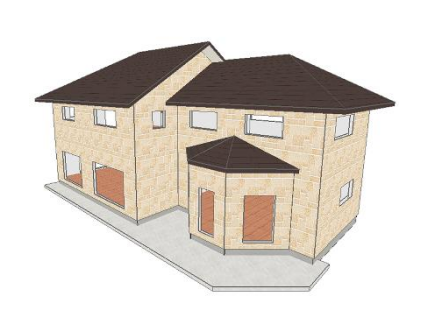

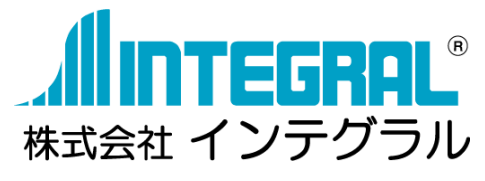

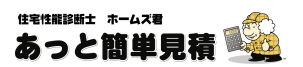

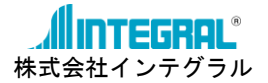

#### 《目》

| 屋根伯 | ₣成の手順(例題 | [)          |   |
|-----|----------|-------------|---|
| 屋根伯 | 『成のウィンドウ | v、3D確認      |   |
| 屋根伯 | 『成の流れ(フロ | 」ーチャート)     | 4 |
| 1.  | 面入力      |             | 5 |
| 2.  | 登り方向     |             | 8 |
| З.  | 勾配       |             |   |
| 4.  | 軒出       |             |   |
| 5.  | 軒天       |             |   |
| 6.  | 削除       |             |   |
|     |          | 屋根作成の手順(例題) |   |

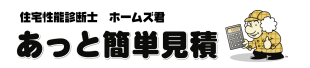

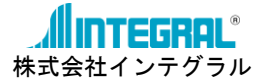

### 屋根作成の手順(例題)

本マニュアルでは、以下の実例を元に屋根の作成方法を説明します。

屋根を作成する場合には、【リアルタイム 3D 表示】を見ながら行うと間違えずに、短時間で行うことができます。 リアルタイム 3D 表示については、別冊の「ユーザーズマニュアル 第6章 CAD 入力 6-19-1 リアルタイム 3D 表示」をご覧ください。

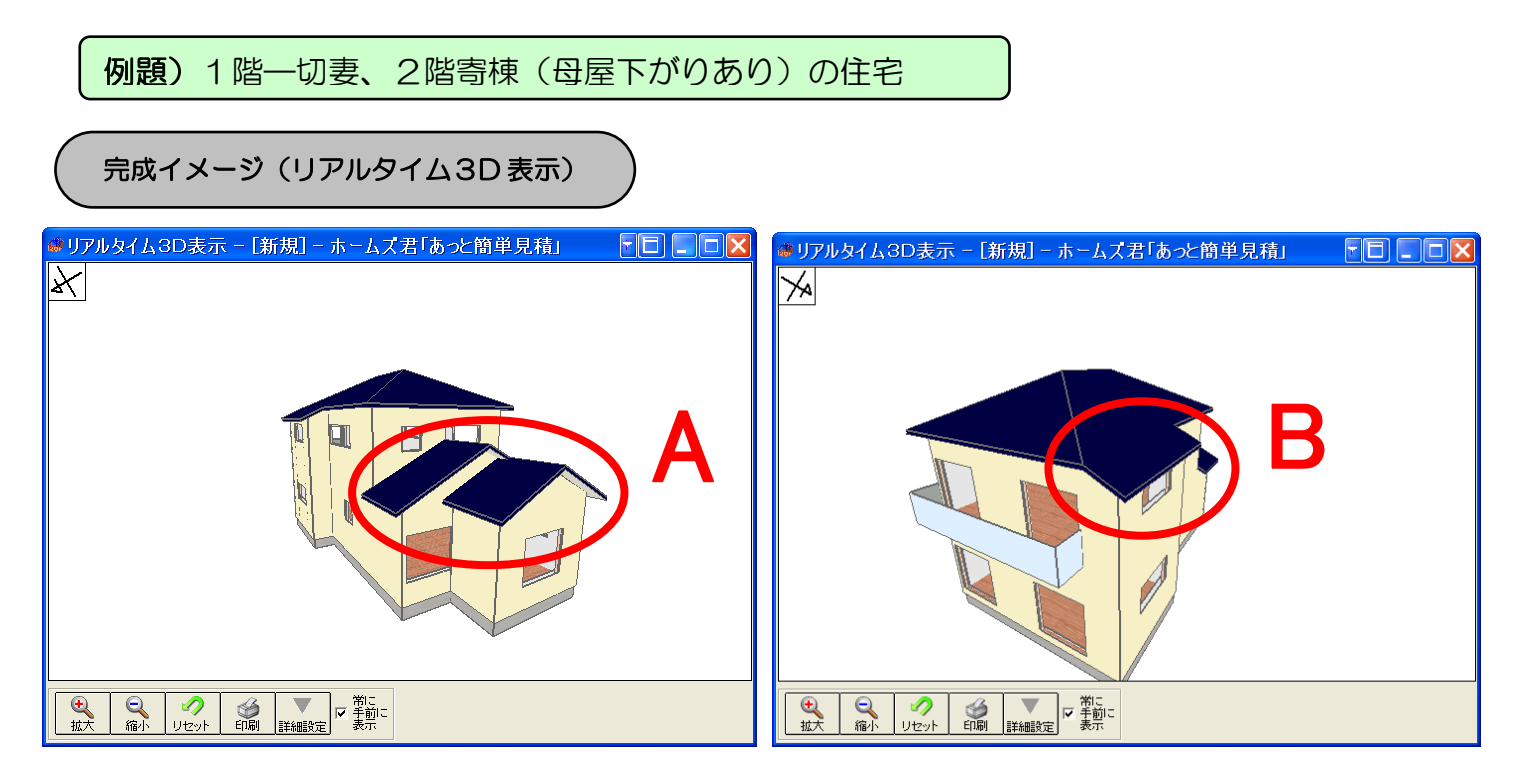

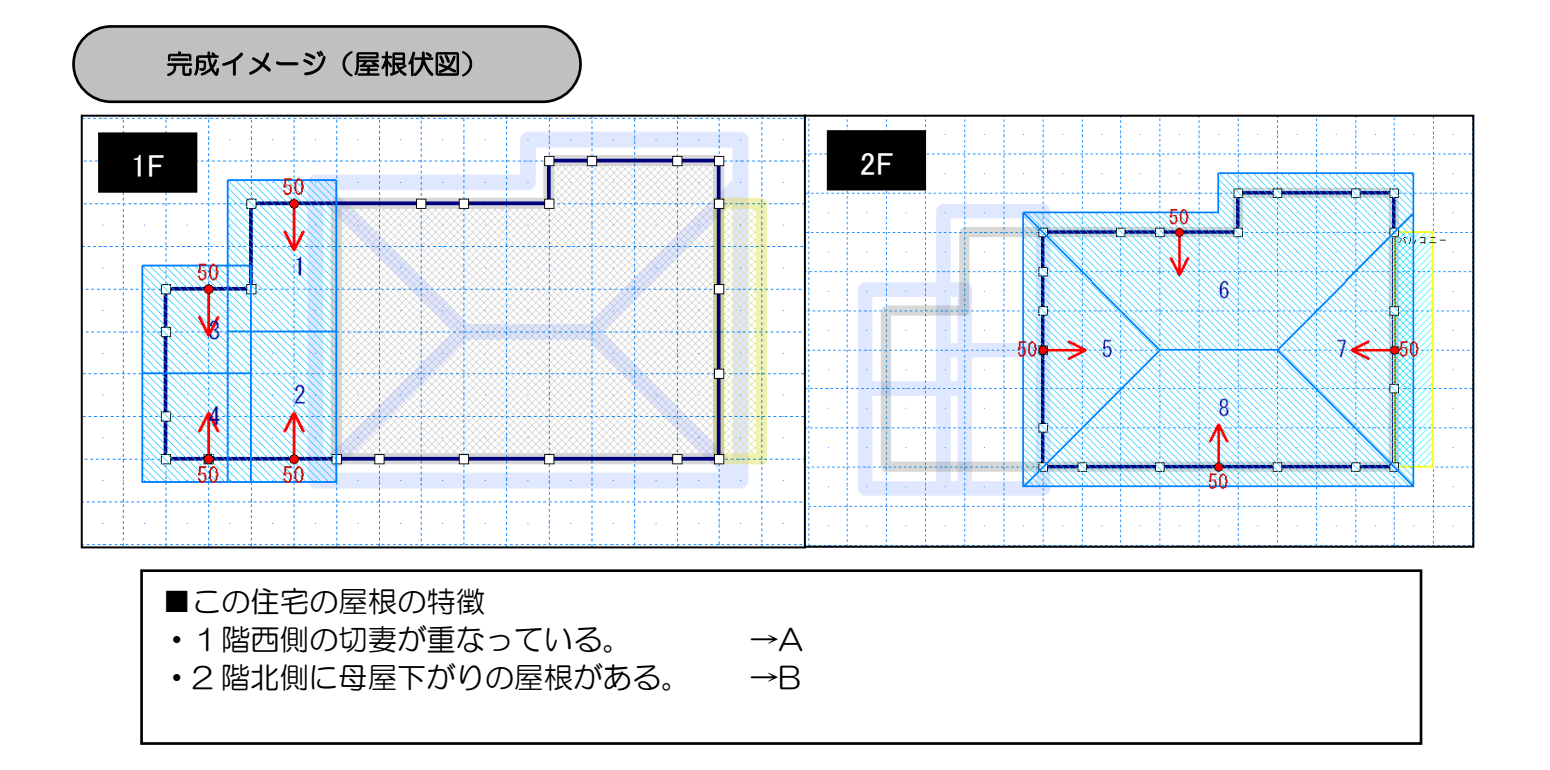

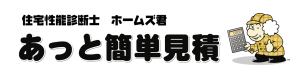

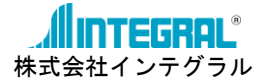

## 屋根作成のウィンドウ、3D 確認

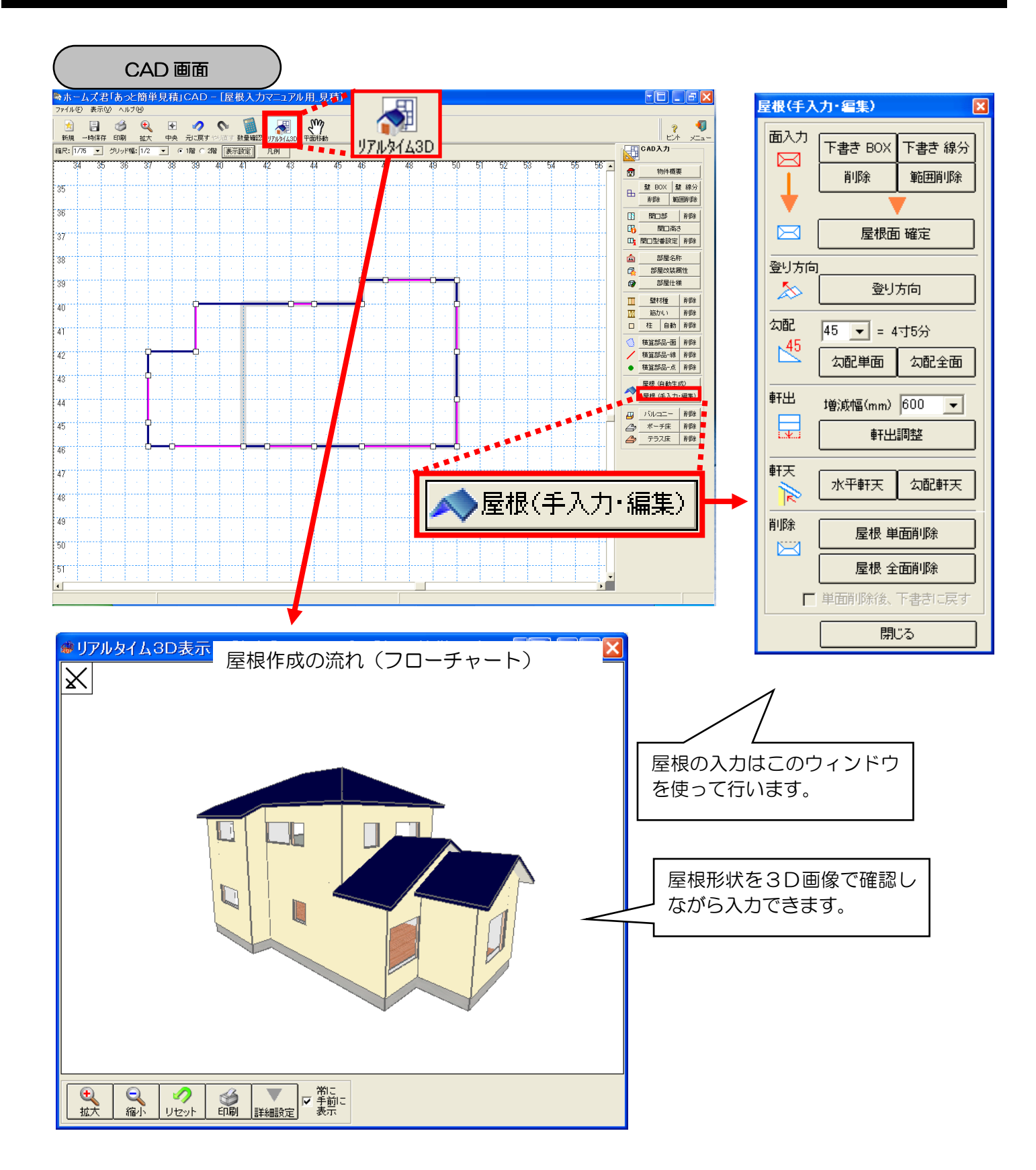

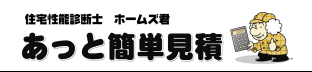

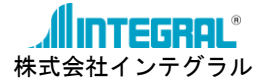

## 屋根作成の流れ(フローチャート)

屋根の入力は、[CAD入力]画面で行います。

[CAD 入力] 画面で[屋根(手入力・編集)] ボタンをクリックすると、屋根を作成・編集するためのウィンド ウが開きます。

屋根を作成するための手順は以下の通りになります。

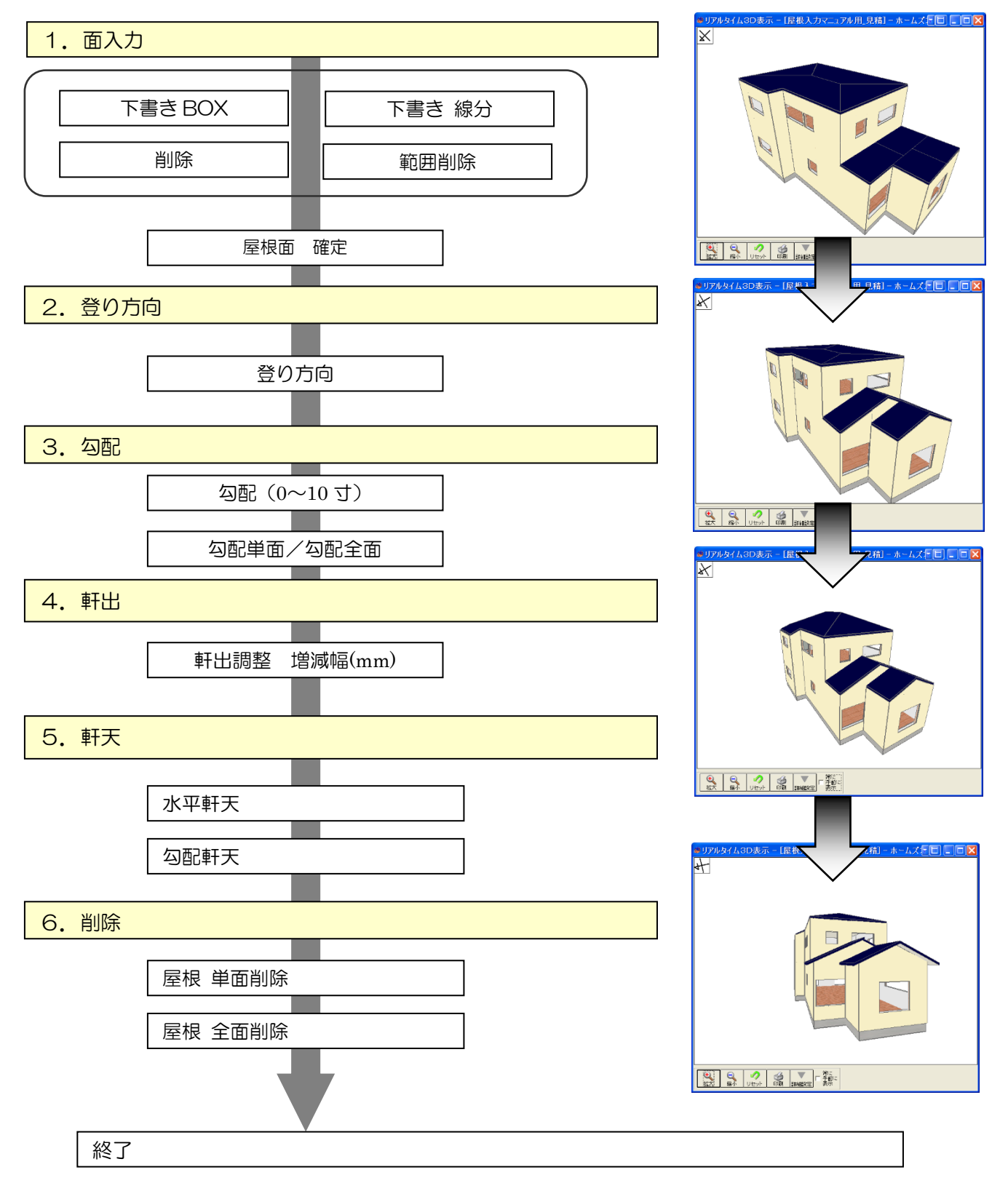

# は実性細胞性 ホームス著あっと簡単見積

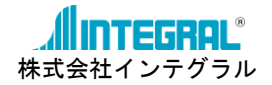

#### 1. 面入力

屋根の入力は、以下の手順で行います。

- ①「屋根下書き線の入力」
- ②「屋根面の確定」

#### ☆ 屋根の下書き線とは?

手書きで作図するような感覚で、屋根の入力が行えます。形状が決まったら、[屋根面 確定] ボタンをクリックするだけで下書き線を屋根面として自動認識します。

STEP1 1階の切妻屋根の下書き線を入力する

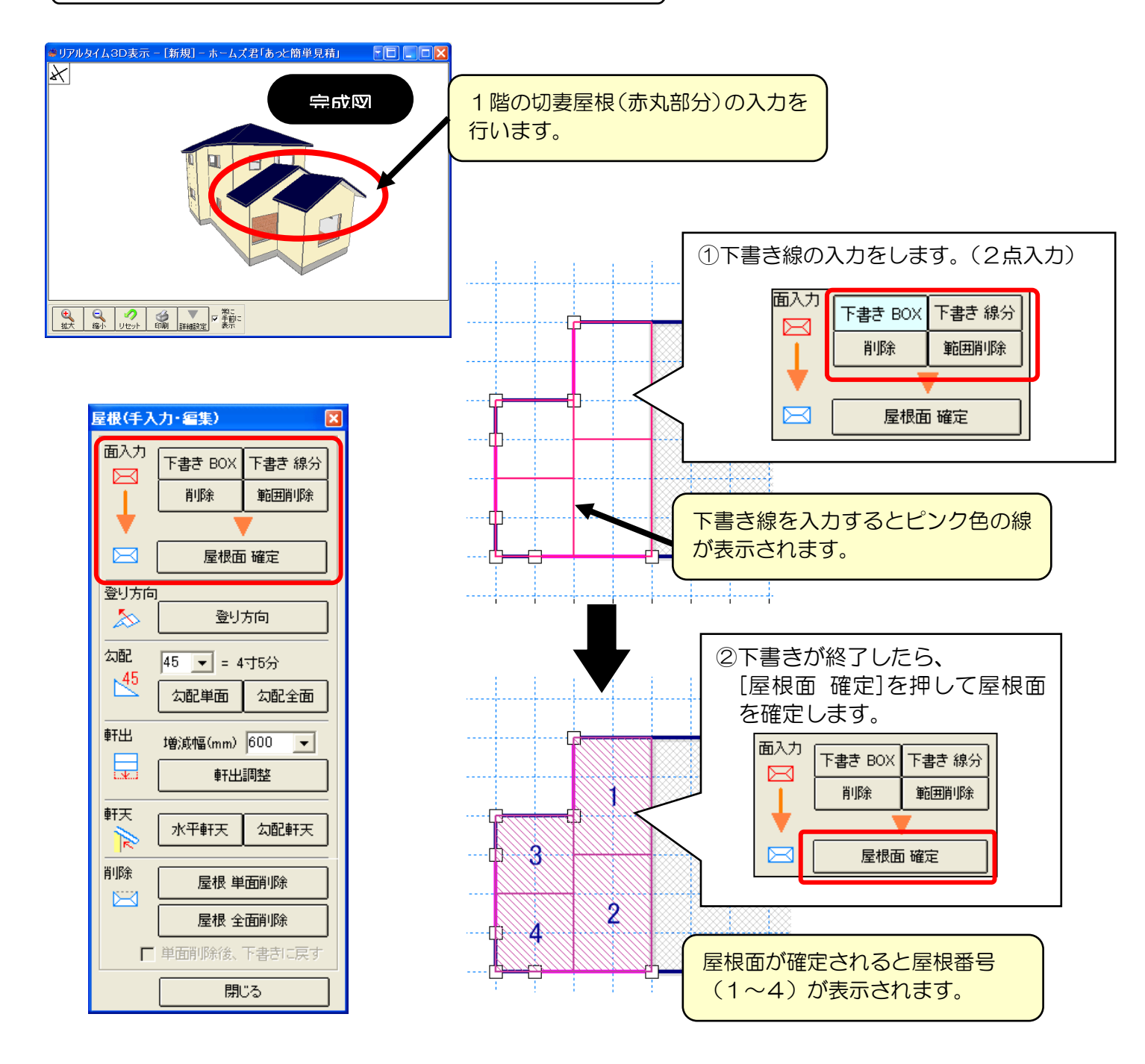

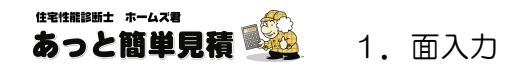

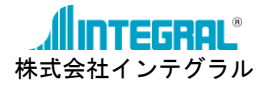

「単面削除後、下書きに戻す」にチェックをつけてから、「屋根 単面削除」を行うと屋根を下書き線(ピン ク線)に戻すことができます。

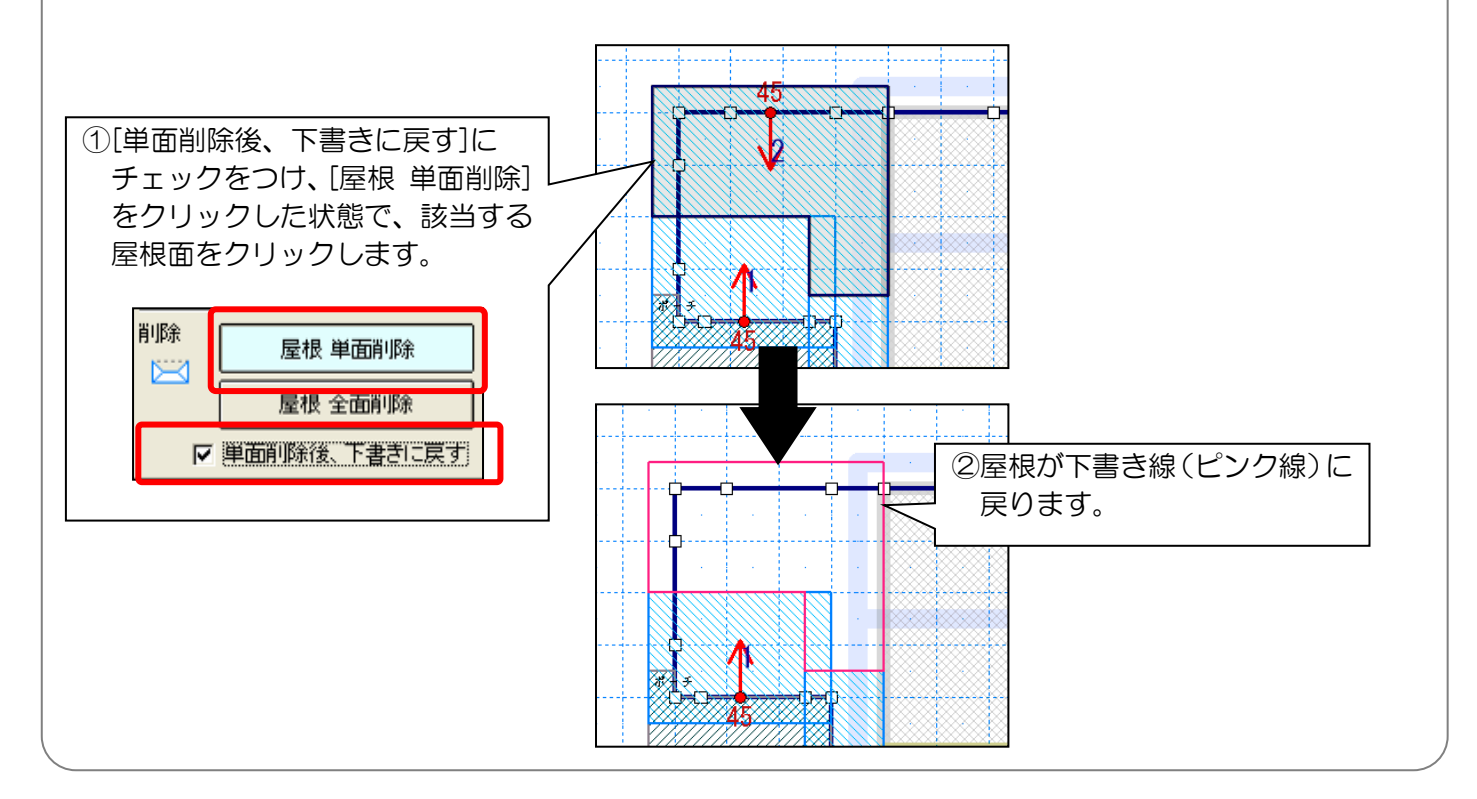

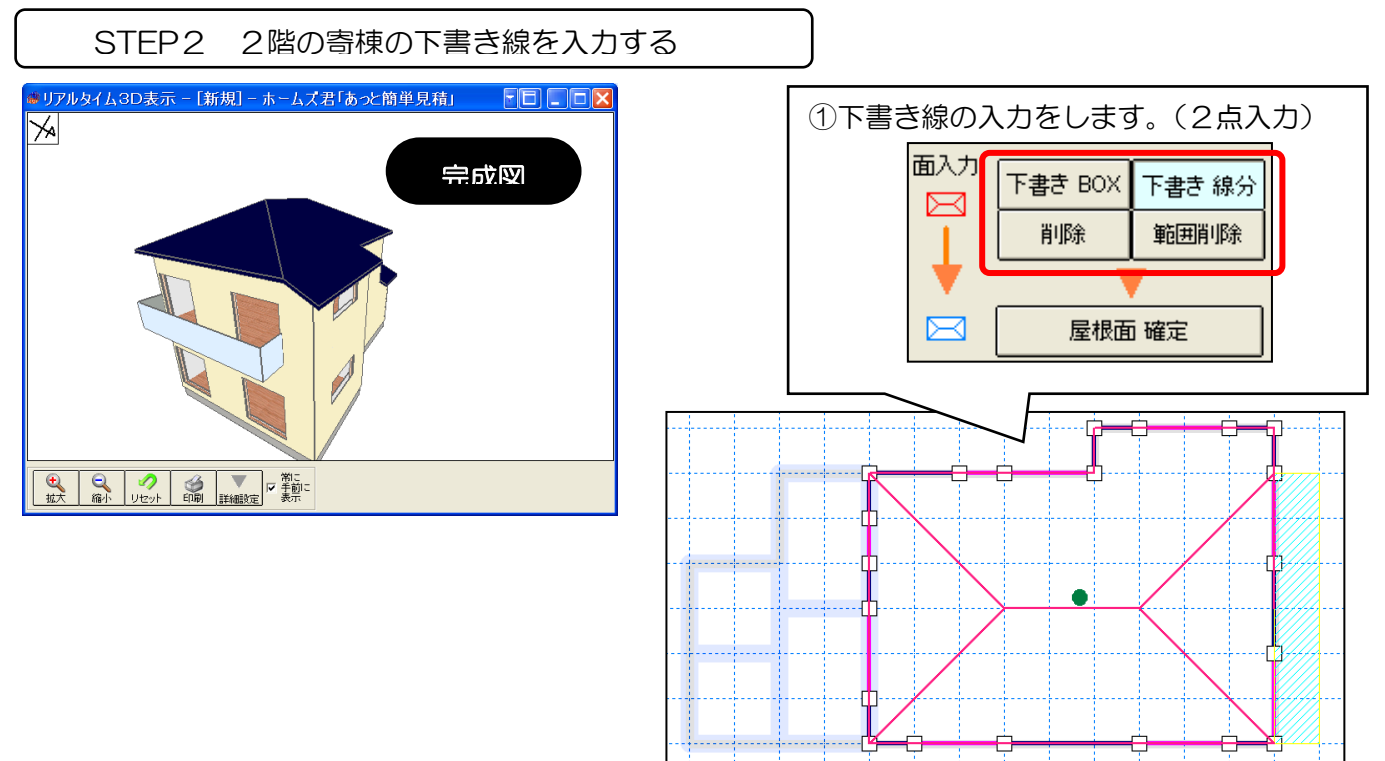

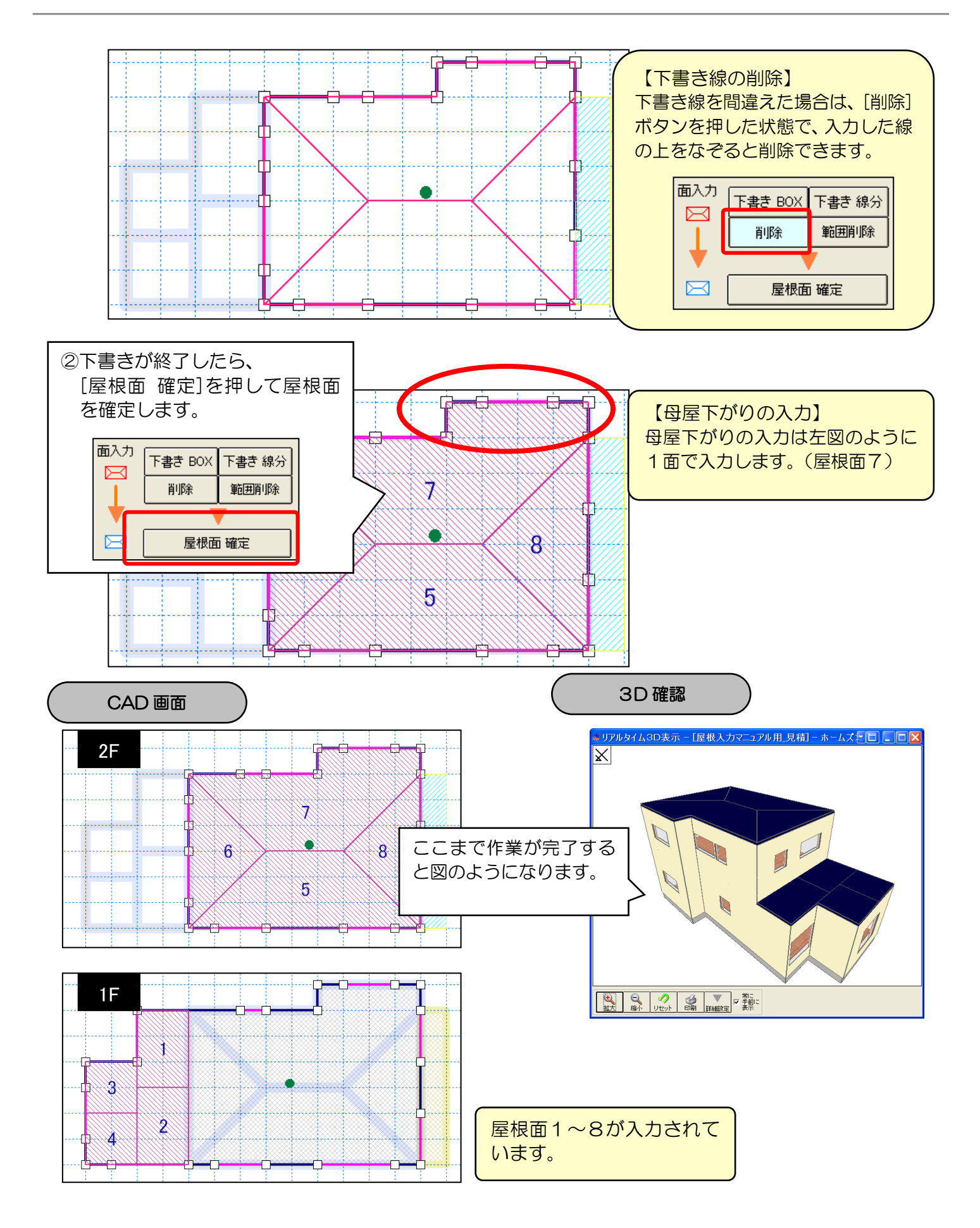

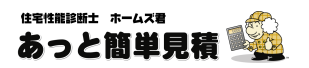

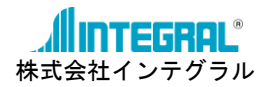

#### 2. 登り方向

#### 登り方向では、屋根の勾配の方向および屋根の地回りレベルを決定します。

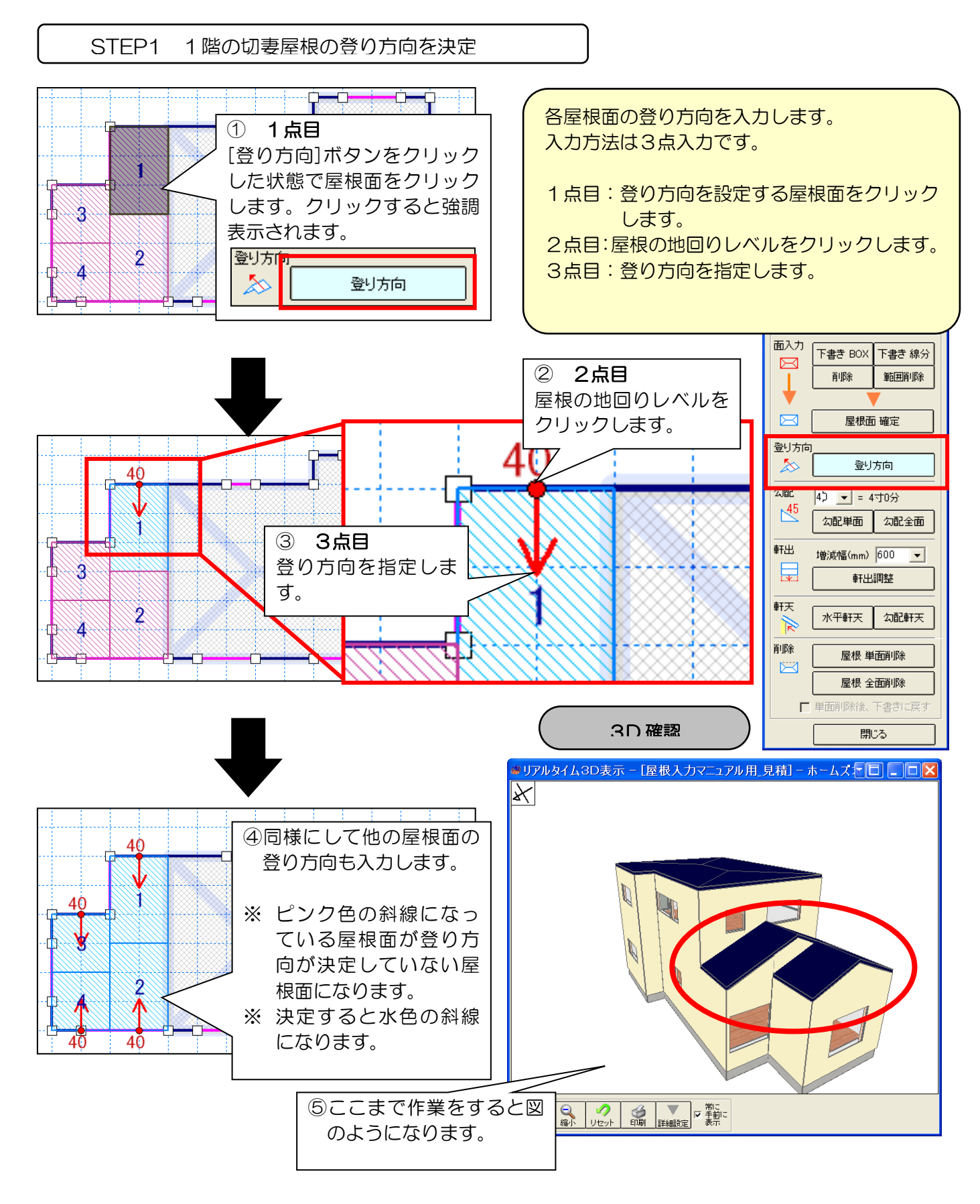

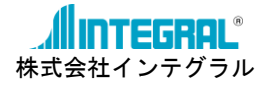

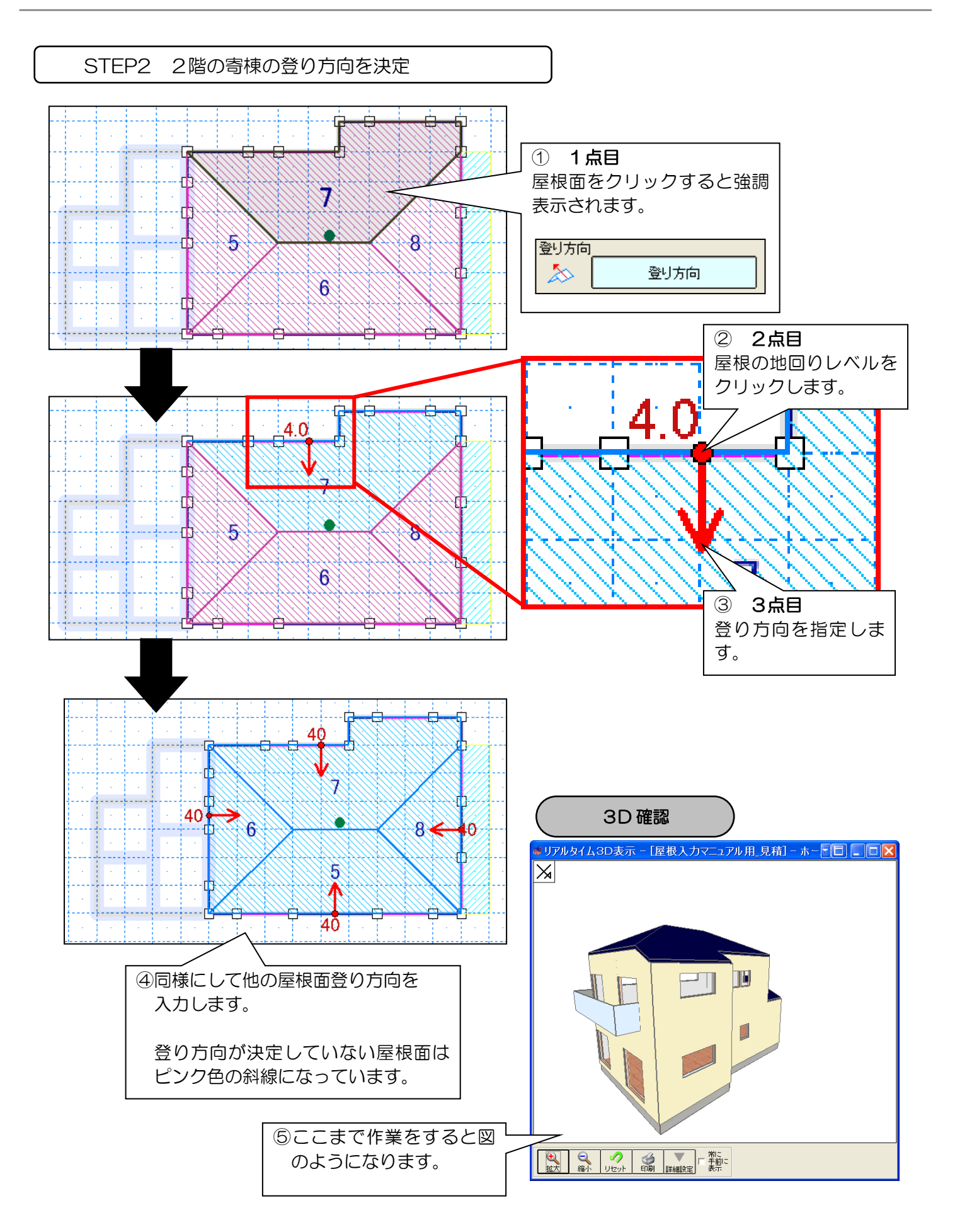

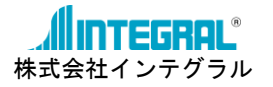

💡 地回りレベルの決め方

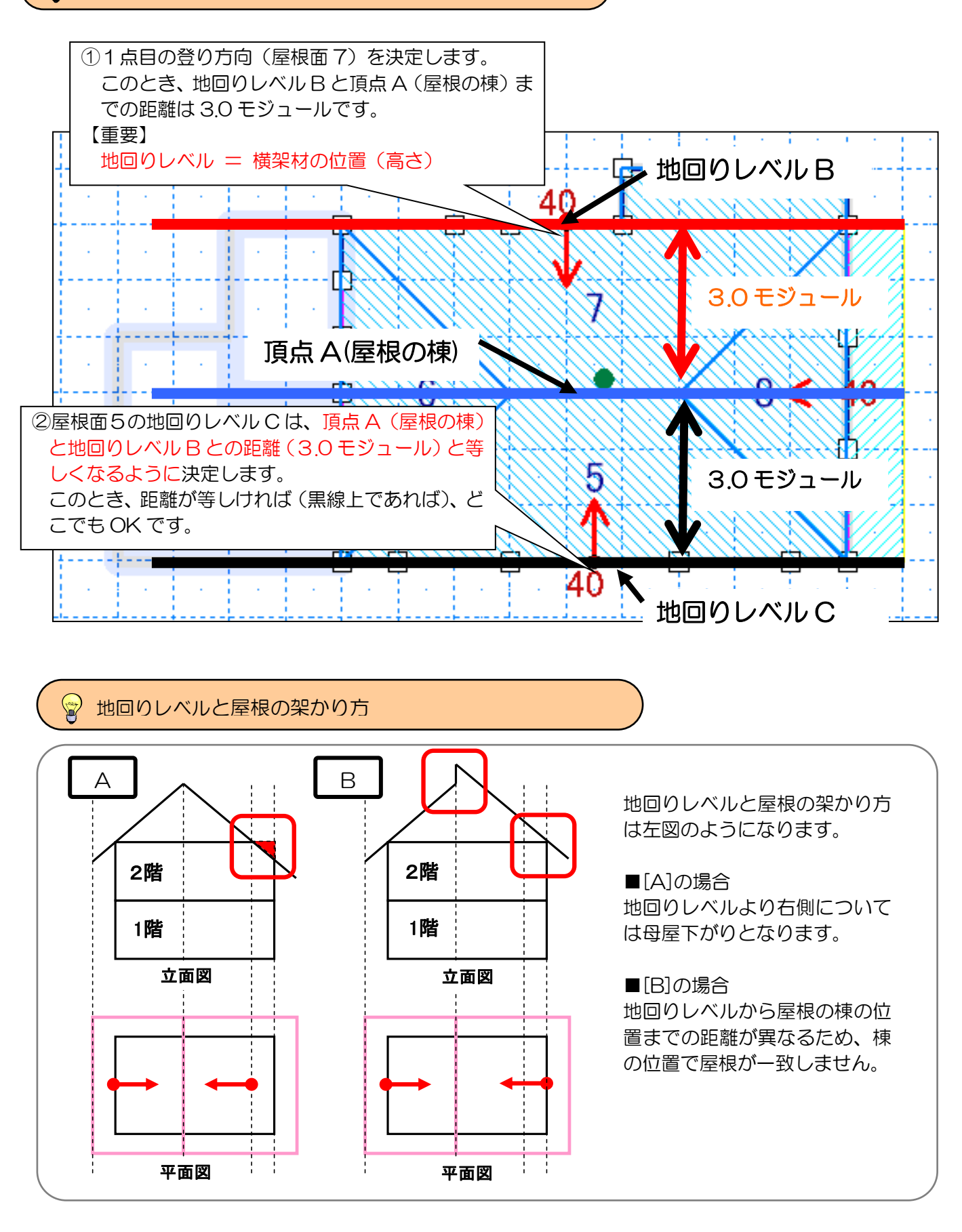

# は宅性能調査 ホームス君

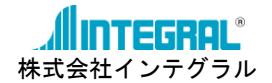

#### 3. 勾配

「2.登り方向」が決定したら、各屋根面の勾配を決定します。 勾配は屋根面ごとに設定する必要があります。

STEP1 1階の切妻屋根の勾配を決定

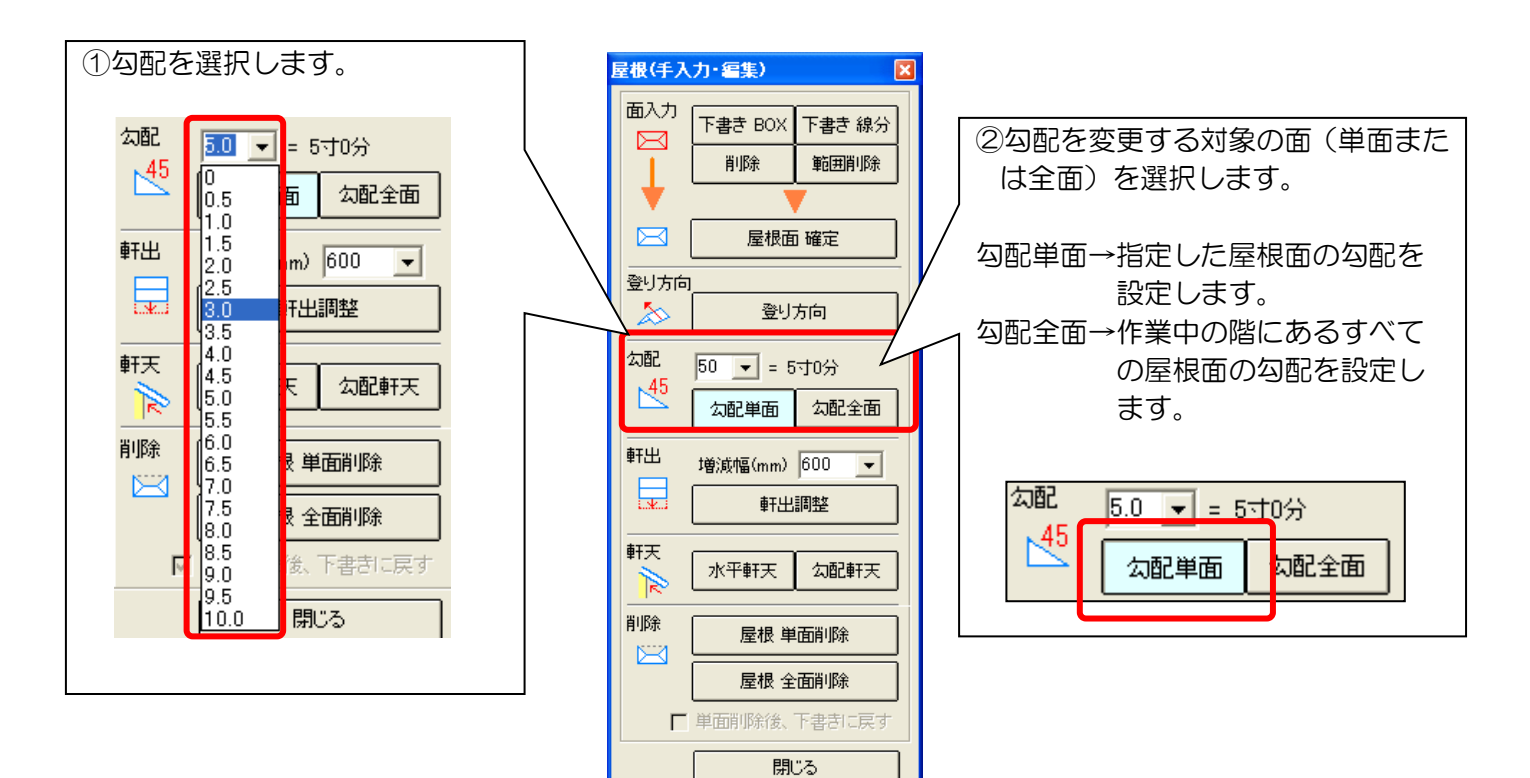

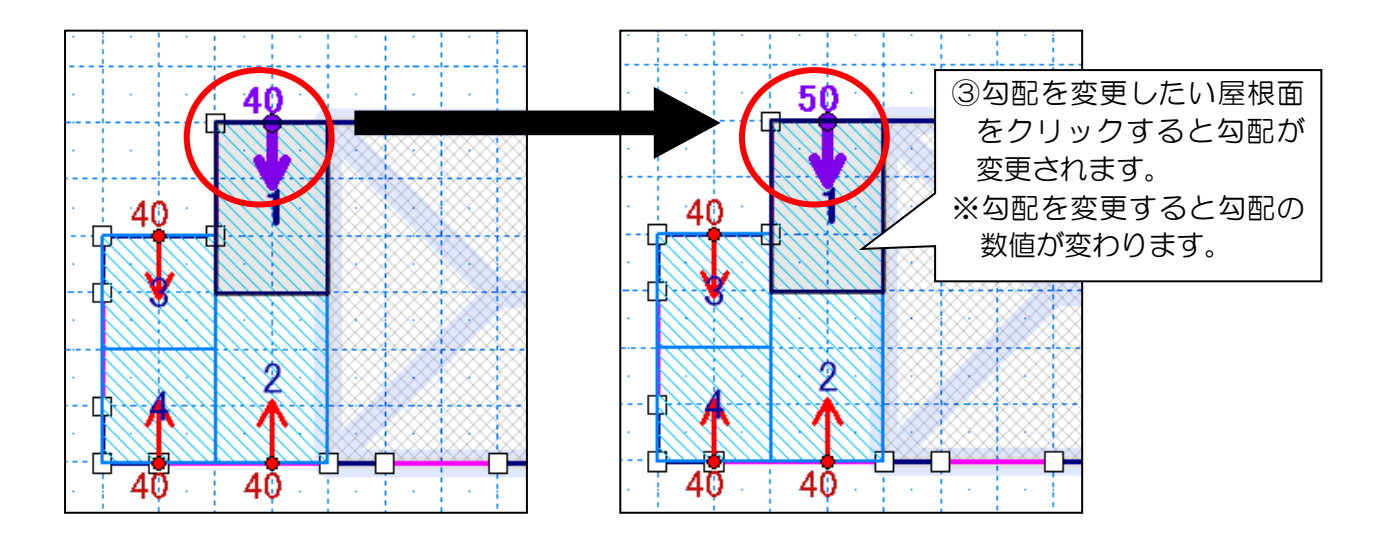

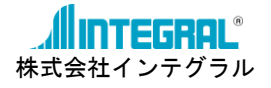

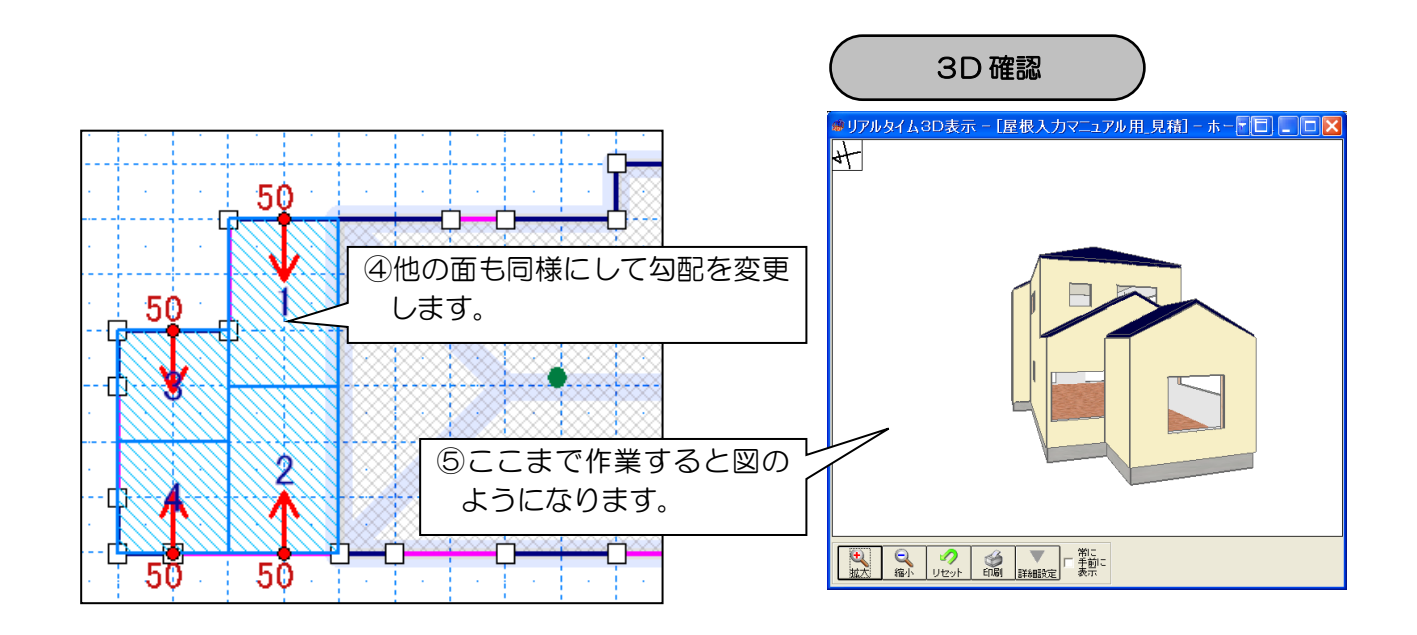

STEP2 2階寄棟の勾配を決定

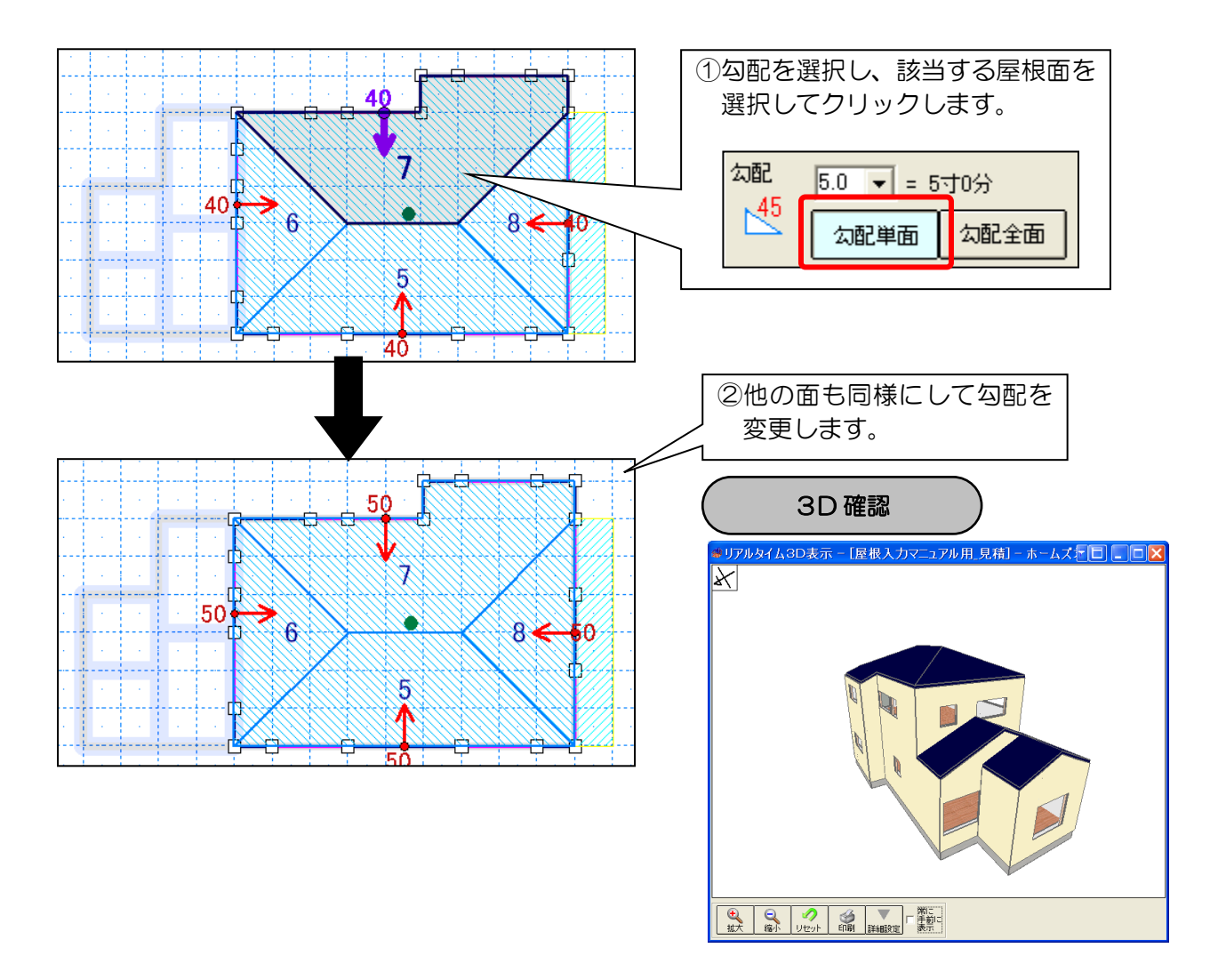

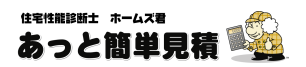

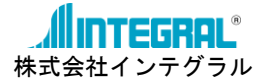

#### 4. 軒出

屋根の「2.登り方向」、「3.勾配」の入力が終わったら、軒の出(ケラバの出)の調整を行います。 調整方法は、入力した軒先からの増減幅(mm)を決めて行います。

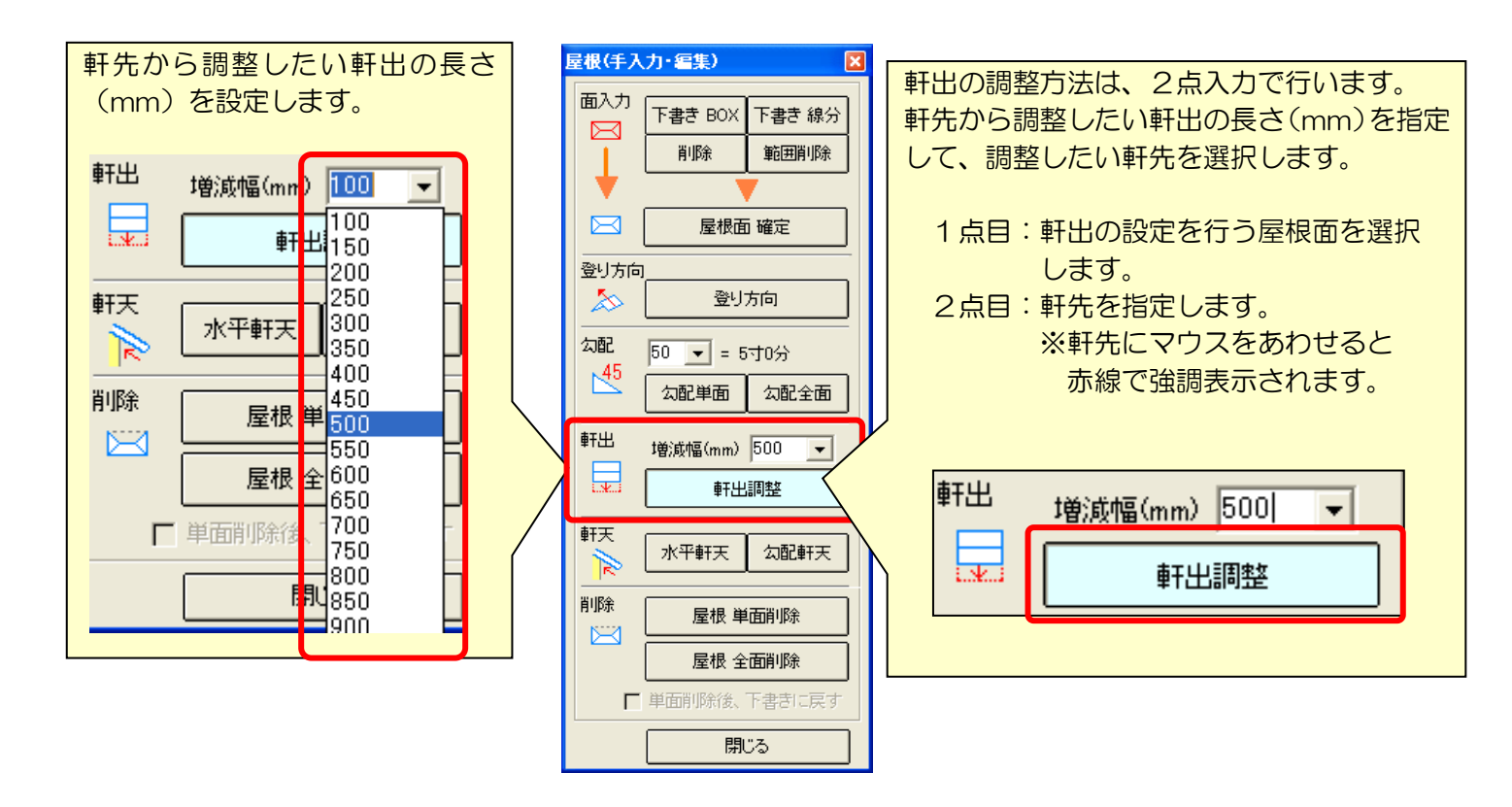

STEP1 1階の切妻屋根の軒の出(ケラバの出)を調整します。

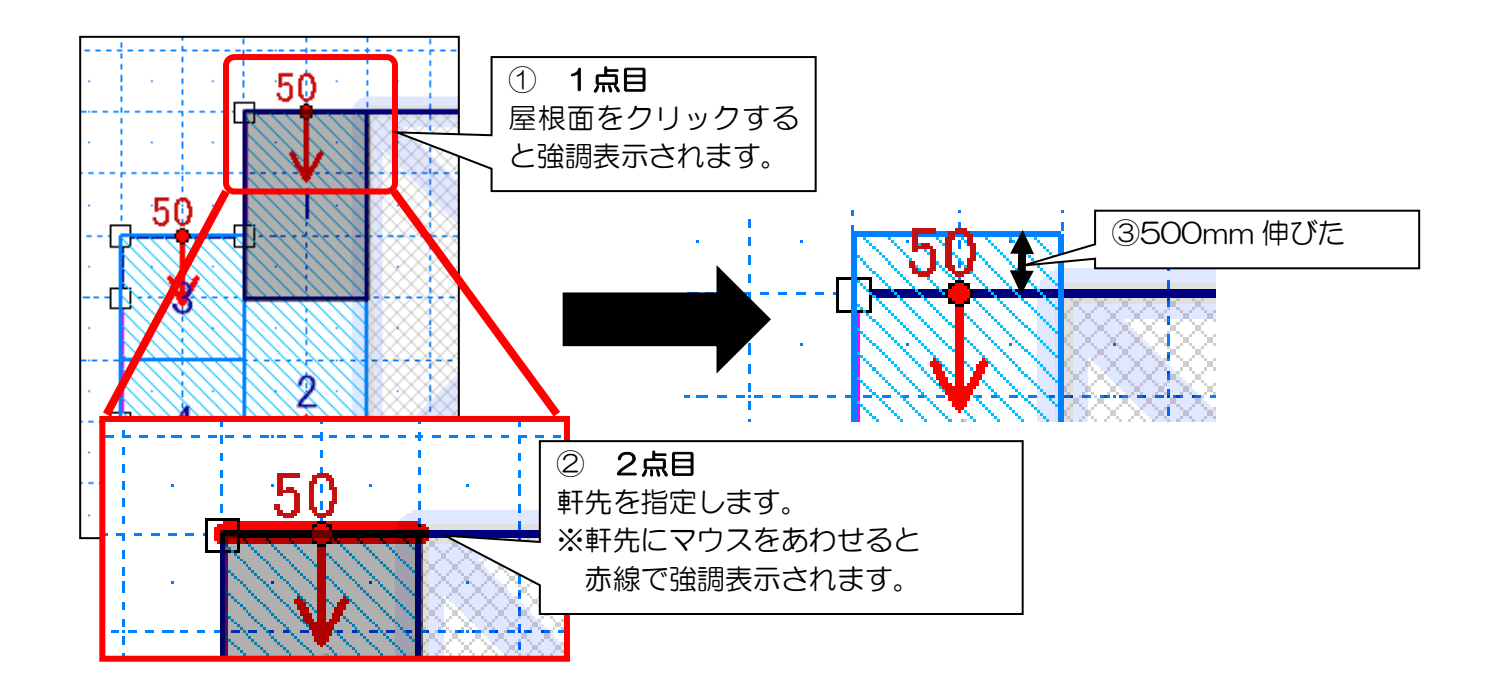

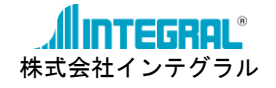

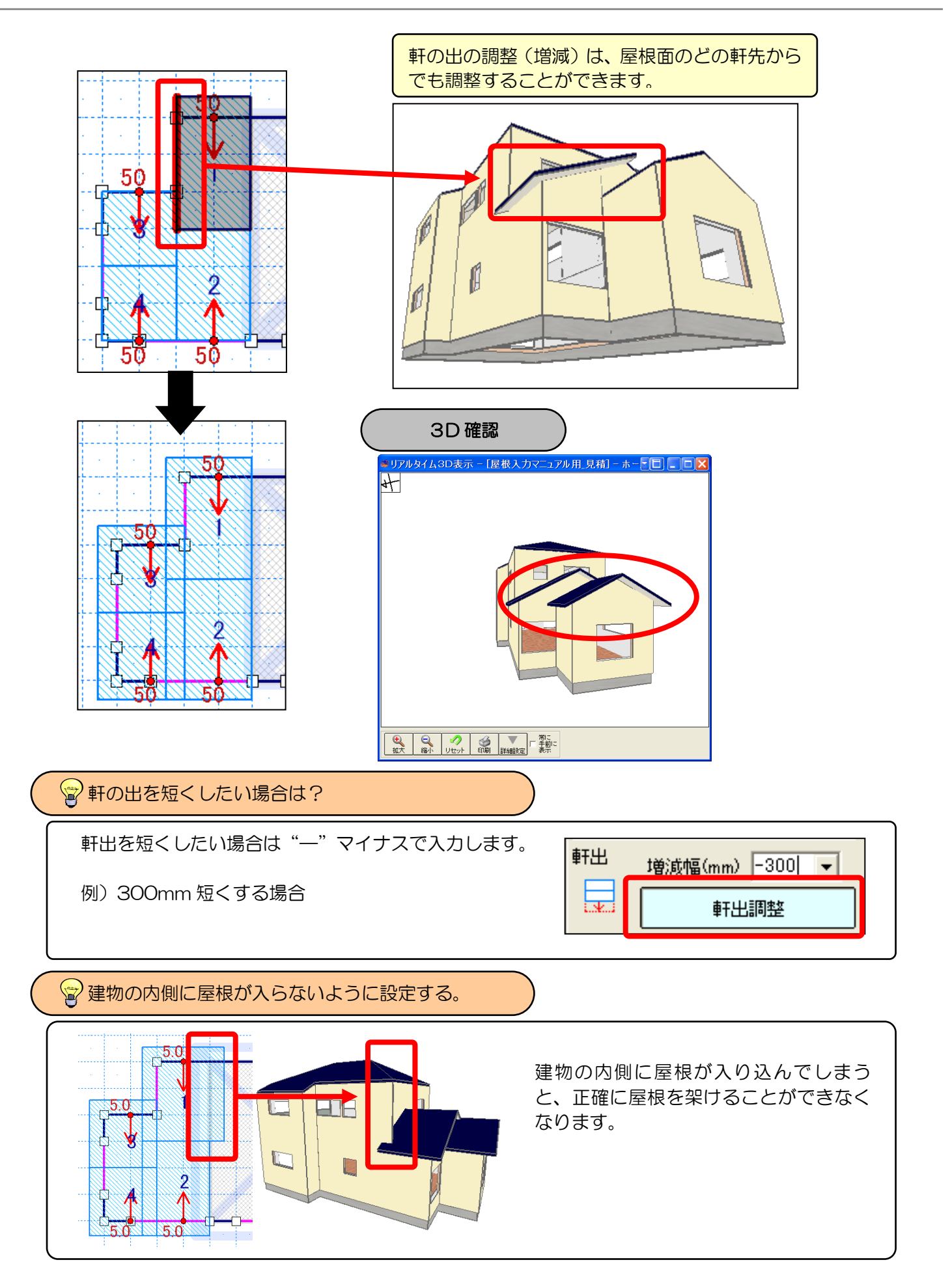

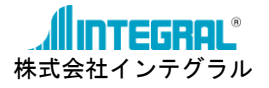

STEP2 2階の寄棟屋根の軒の出(ケラバの出)を調整します。

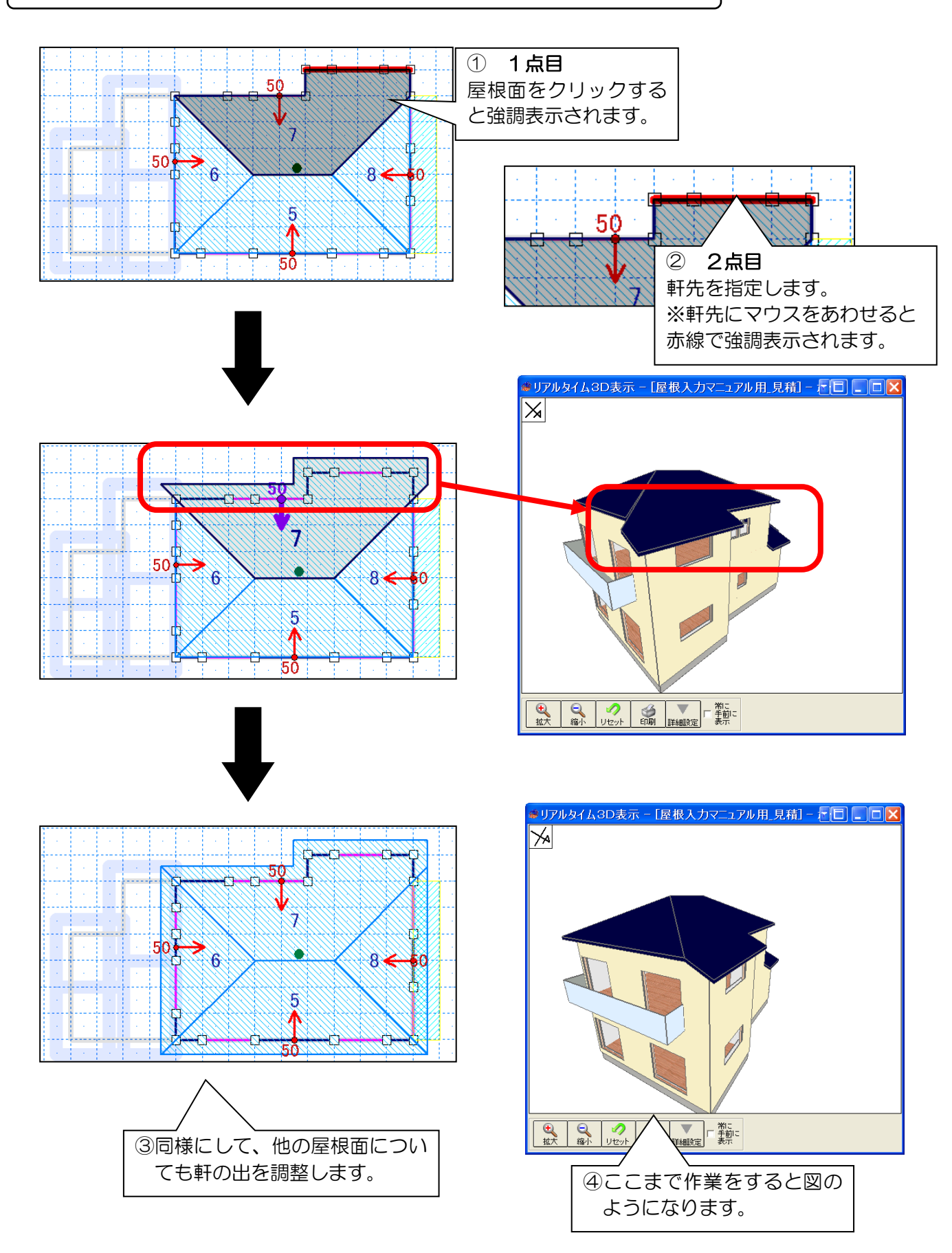

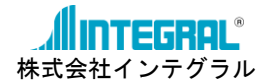

#### 5. 軒天

軒天の種類を「水平軒天」と「勾配軒天」から選択します。

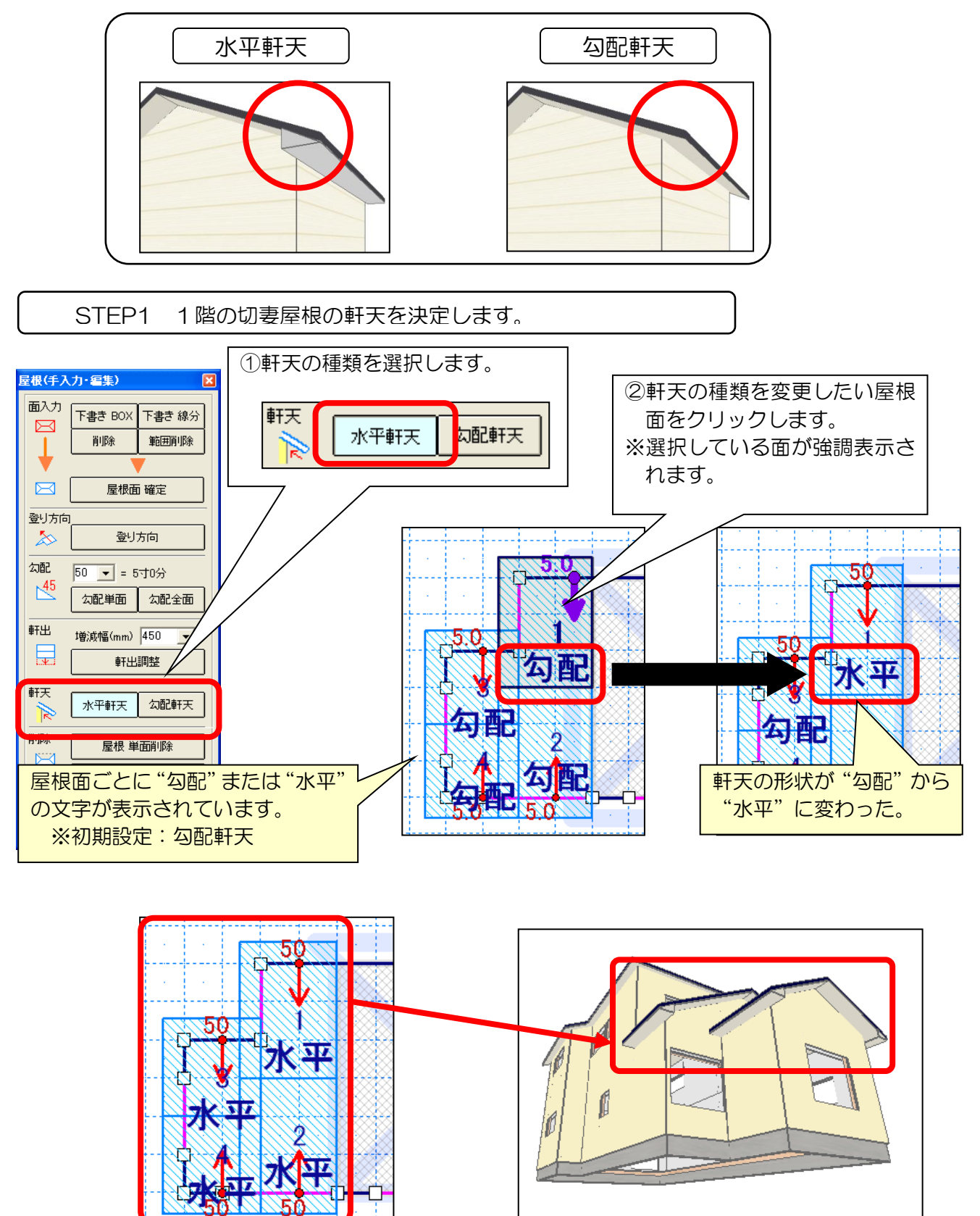

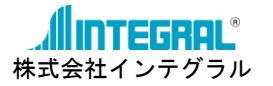

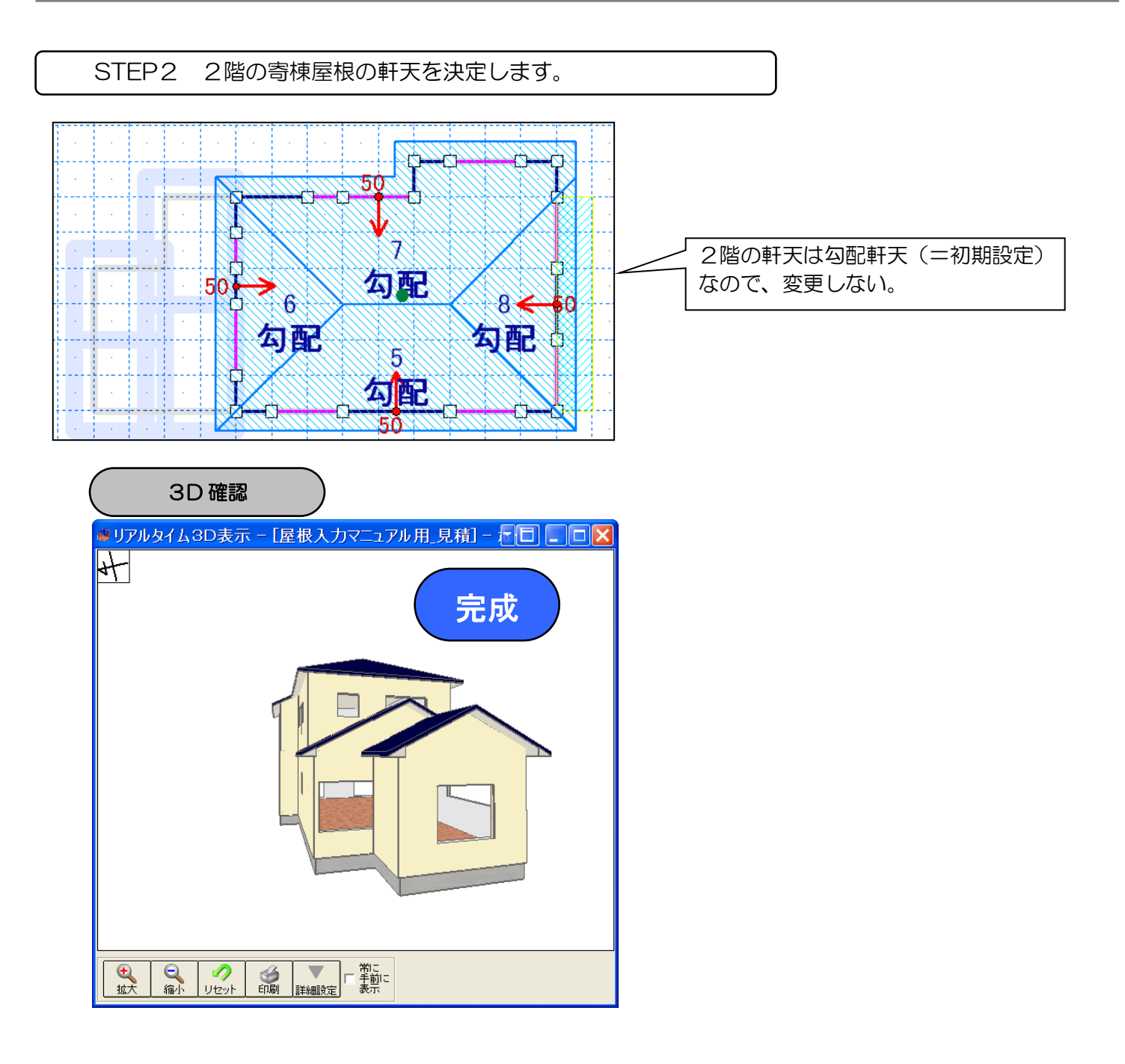

## 以上で屋根の作成は終了です。

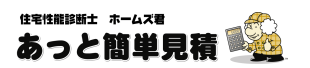

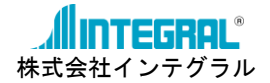

#### 6. 削除

すでに入力した屋根の削除方法を説明します。 削除の方法は以下の2種類があります。

①[屋根 単面削除]ボタンをクリ

ックします。

きます。

①単面削除・・・選択した屋根面のみを削除します。

②全面削除・・・画面上で現在作業をしている階の屋根面をすべて削除します。

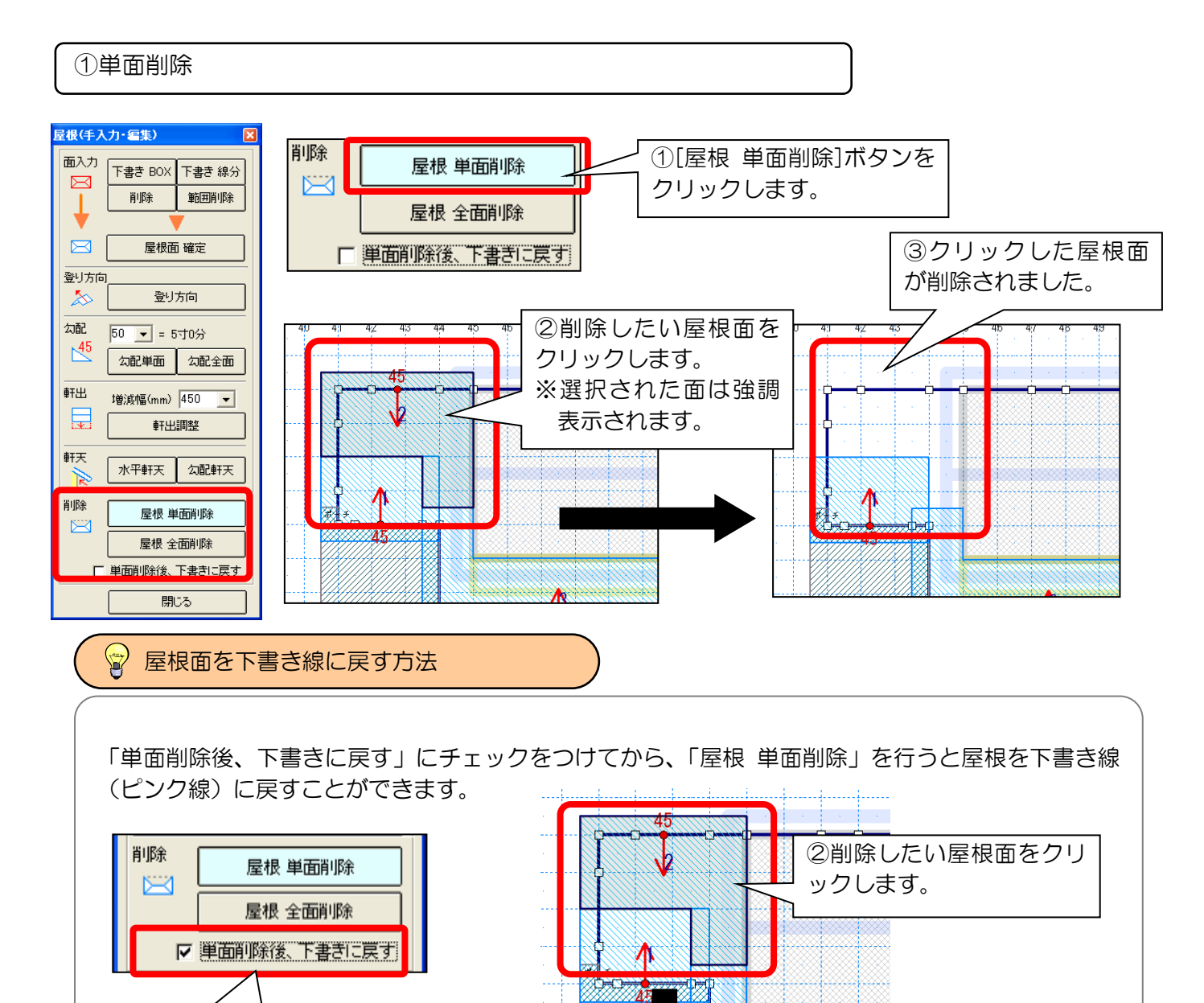

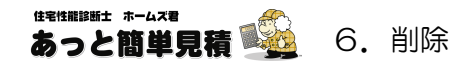

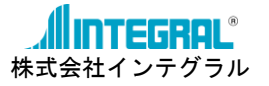

②全面削除

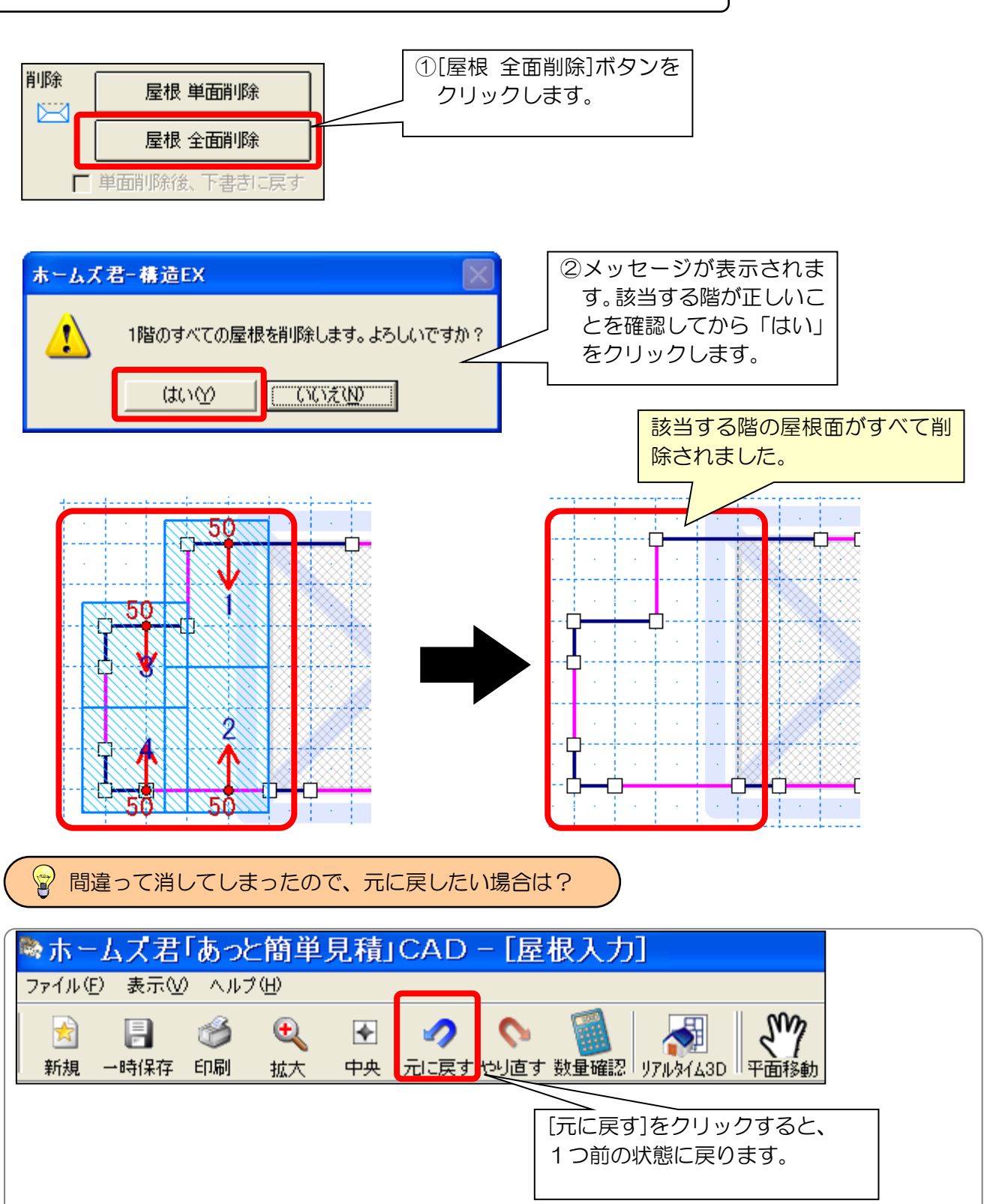

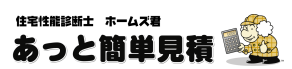

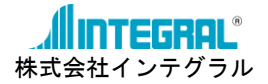

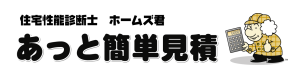

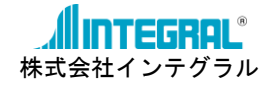

## ■ユーザーサポート

| お問い合わせ先   | :株式会社インテグラル                    |
|-----------|--------------------------------|
| サービス時間    | :平日 10:00~12:00、13:00~17:00    |
| 電話番号      | : <b>050–3104–6477</b>         |
| FAX番号     | : <b>029–850–3334</b>          |
| 電子メールアドレス | : homes-support@integral.co.jp |

※製品の使用方法についてのお問い合わせは、製品に同封の「問合せ票(FAX)」に ご記入の上、弊社までFAX にてお送りください。

※弊社指定の休業日(土曜、日曜、祝祭日、年末年始など)はサポート対象外 となりますのでご了承ください。

# ■ホームズ君.com とサポート専用ページのご案内

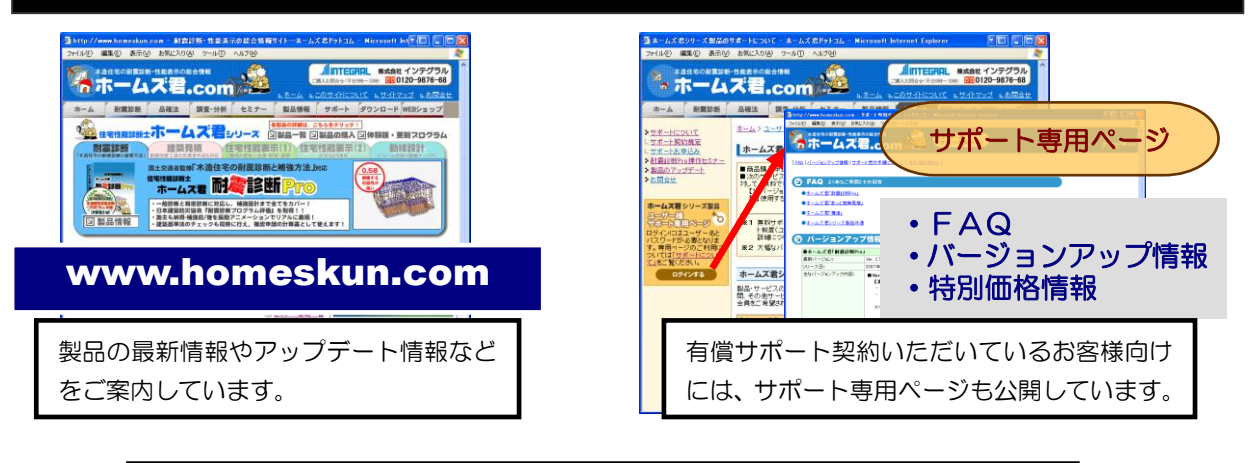

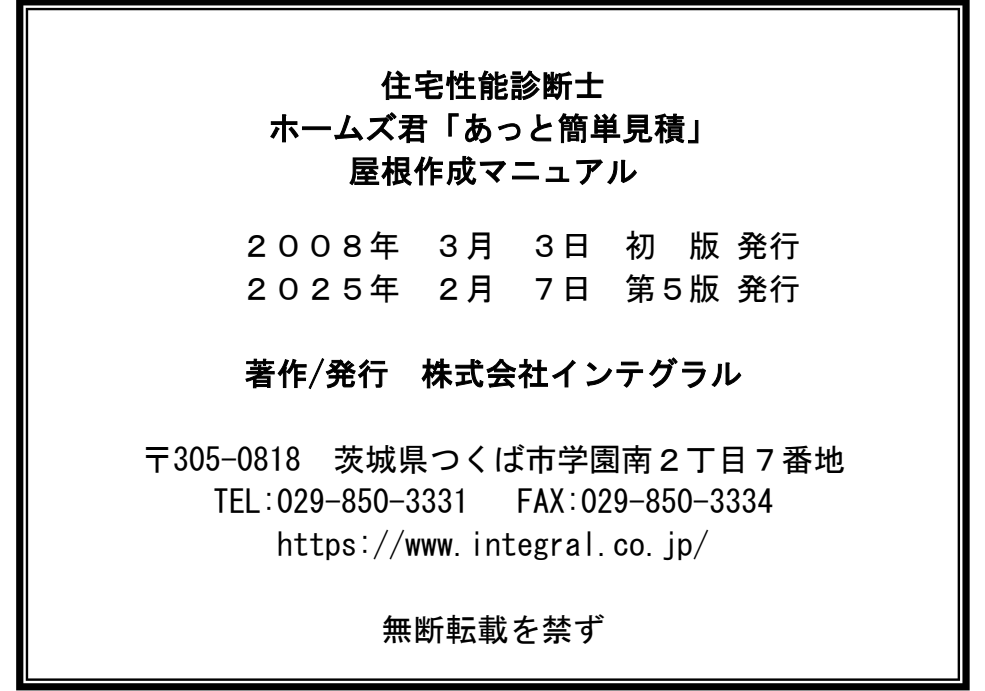

**MINTEGRAL**<sup>®</sup> Copyright (C) INTEGRAL